# **YouTestMe**

# Pull multiple scheduled offerings data

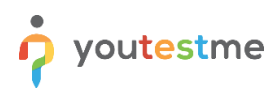

| File name       | The ability to pull multiple scheduled offerings data (metrics) at one time (blocks of dates) |
|-----------------|-----------------------------------------------------------------------------------------------|
| Author          | YouTestMe                                                                                     |
| Confidentiality | Internal or Public                                                                            |
| Last save date  | Tuesday, October-25-2022 at 3:06:00 PM                                                        |

## **Table of Contents**

| 1 |     | Introduction                       |   |  |  |  |  |  |  |
|---|-----|------------------------------------|---|--|--|--|--|--|--|
| 2 |     | Stens                              | ł |  |  |  |  |  |  |
| 2 |     |                                    |   |  |  |  |  |  |  |
|   | 2.1 | 1 Accessing the Candidates tab     | • |  |  |  |  |  |  |
|   | 2.2 | 2 Accessing the Report builder tab | ł |  |  |  |  |  |  |

### **1** Introduction

This document explains how to achieve the following requirement:

• The ability to pull multiple scheduled offerings data (metrics) at one time (blocks of dates)

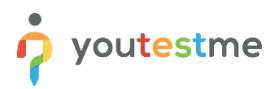

#### 2 Steps

Follow the steps below to check if the report builder results match the candidates' results.

#### 2.1 Accessing the Candidates tab

Hover over the Tests in the left side main menu and select Manage tests.

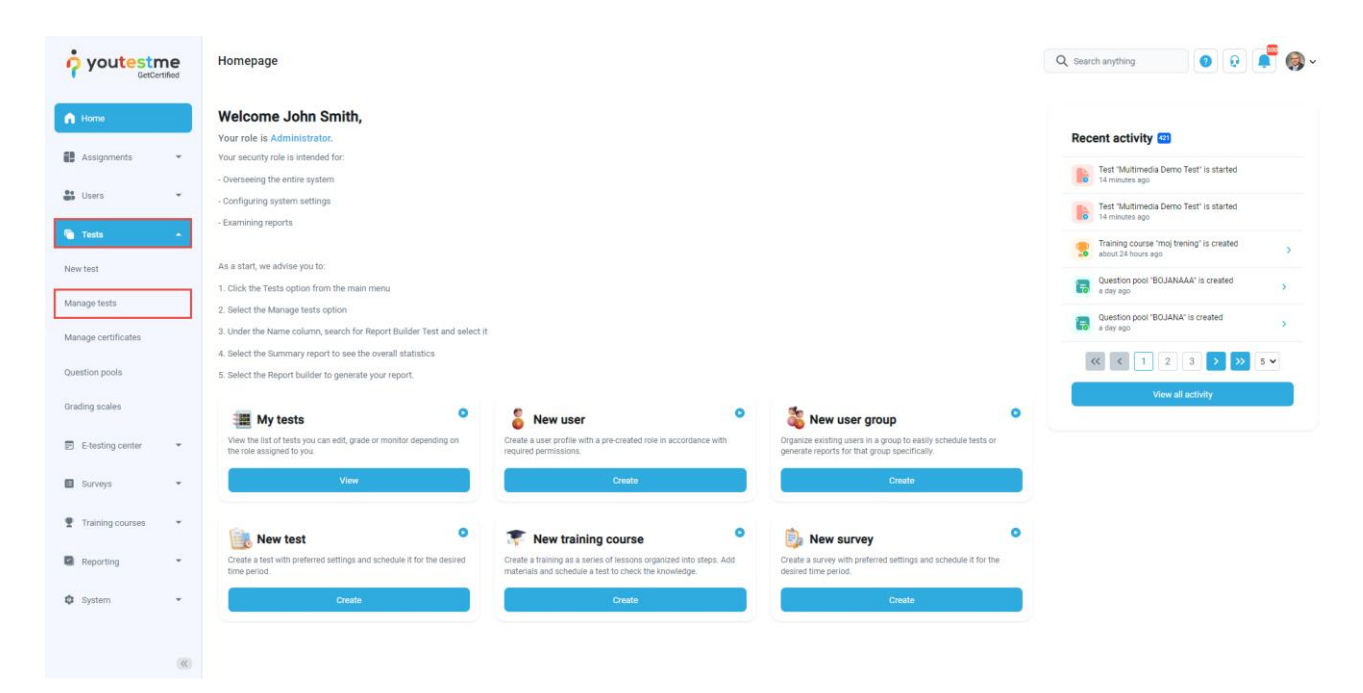

#### Choose the desired test.

|                     |     | All tests (61)<br>Manage tests     |                 |                               | + New                   | + New test Import data - Q Search anything 🕢 🕄 💭 🖉 🚳 - |                                    |           |  |  |  |  |
|---------------------|-----|------------------------------------|-----------------|-------------------------------|-------------------------|--------------------------------------------------------|------------------------------------|-----------|--|--|--|--|
| h Home              |     | All tests                          |                 |                               |                         |                                                        |                                    |           |  |  |  |  |
| Assignments         | -   | Name ↑↓                            | Creation date 🦼 | Status ↑↓                     | ID ↑↓                   | External ID $\uparrow\downarrow$                       | Creation type $\uparrow\downarrow$ | Proctored |  |  |  |  |
|                     |     | Q, Search                          |                 | Select one $ \smallsetminus $ | Q Search                | Q Search                                               | Select one $ \smallsetminus $      |           |  |  |  |  |
| Users               | *   | Banking - Certification Exam       | Sep-07-2022     | Suspended                     | 1872                    |                                                        | Generated                          | No        |  |  |  |  |
| Tests               |     | Quick Quiz - Cryptocurrency        | Sep-07-2022     | Published                     | 1871                    |                                                        | Generated                          | No        |  |  |  |  |
|                     |     | Quick Quiz - Banking - 20th Centu  | Sep-07-2022     | Published                     | 1870                    |                                                        | Generated                          | No        |  |  |  |  |
| New test            |     | Quick Quiz - Introduction to Banki | Sep-07-2022     | Published                     | 1869                    |                                                        | Generated                          | No        |  |  |  |  |
| Manage tests        |     | Informatics and Computing          | Aug-17-2022     | Published                     | 1868                    |                                                        | Manually created                   | No        |  |  |  |  |
| Manage certificates |     | Is your business ready for Blockc  | Aug-17-2022     | Published                     | 1867                    |                                                        | Manually created                   | No        |  |  |  |  |
| Question pools      |     | Java Certification Practice Test   | Aug-17-2022     | Published                     | 1866                    |                                                        | Manually created                   | No        |  |  |  |  |
| Grading scales      |     | Principles of Taxation             | Aug-17-2022     | Published                     | 1865                    |                                                        | Manually created                   | No        |  |  |  |  |
| Grading scales      |     | SQL Skill and Knowledge Assess     | Aug-17-2022     | Published                     | 1864                    |                                                        | Manually created                   | Yes       |  |  |  |  |
| E-testing center    | *   | Project Management Certification   | Aug-17-2022     | Published                     | 1863                    |                                                        | Manually created                   | No        |  |  |  |  |
| Surveys             | *   | Displayed columns                  |                 | « < 1                         | << < 1 2 3 4 5 > » 10 • |                                                        |                                    |           |  |  |  |  |
| Training courses    | •   |                                    |                 |                               |                         |                                                        |                                    |           |  |  |  |  |
| Reporting           | •   |                                    |                 |                               |                         |                                                        |                                    | 0         |  |  |  |  |
| 🔯 System            | • « |                                    |                 |                               |                         |                                                        |                                    |           |  |  |  |  |

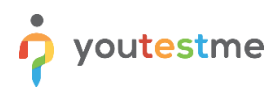

Navigate to the **Candidates** tab. Turn off all the columns except for the **Result** column and use it to sort the records.

|                     | All tests (61) / Main Demo Test Manage tests |                     |                               |                              | Options 🔻                     | Q Sea             | • • • • • • • |               |                  |
|---------------------|----------------------------------------------|---------------------|-------------------------------|------------------------------|-------------------------------|-------------------|---------------|---------------|------------------|
| A Home              | Settings Testing sessions Candidat           | es Monitoring       | Test sections                 | Grading configuration        | Report builder                | Summary report    | Managers      | Proctors A    | uthorization < > |
| 🛃 Assignments 👻     | October 25, 2022 Show all                    | 🔳 All car           | ndidates                      |                              |                               |                   |               | Data Transfe  | r 🔻 Filter       |
| Users 🗸             | Jul-16-2022 10:46 PM EDT Finished            |                     | Username $\uparrow\downarrow$ | Session $\uparrow\downarrow$ | Status ↑↓                     | Result            | Score (%) ↑↓  | Test finished | Grade resolved   |
|                     | Demo training session 0 😏                    | Q                   | Search                        |                              | Select one $ \smallsetminus $ | •                 |               |               |                  |
| 🛅 Tests 🔺           | Iul 15 2022 10:24 DM EDT                     | aa                  | aron                          | Session - New York           | Report complete               | Passed            | 20.75         | Yes           | Yes              |
| New test            |                                              | □ <b>:</b> Ab       | bled1959                      | Session - Toronto            | Not attempted                 |                   |               |               | •                |
|                     | Demo training 0 😗                            | □ <b>:</b> Ab       | bled1997                      | Session - Toronto            | Report complete               | Passed            | 5.66          | Yes           | Yes              |
| Manage tests        | Jul-15-2022 08:54 PM EDT Finished            | - : Ac              | ccon1956                      | Session - Montreal           | Not attempted                 |                   |               |               |                  |
| Manage certificates | Demo training session 0 💿                    | Ac                  | cessier                       | Session - New York           | Report complete               | Passed            | 96.23         | Yes           | Yes              |
| Question pools      | JuL01-2022 02-39 PM EDT Einjebed             |                     | cesturod                      | Session - Toronto            | Not attempted                 |                   |               |               |                  |
| Grading scales      |                                              |                     | crew1969                      | Session - Montreal           | Not attempted                 |                   |               |               |                  |
| ordening orders     | Digital marketing Session, July 1, 20 0 💿    | . : Ad              | dam                           | Session - Toronto            | Report complete               | Passed            | 0.00          | Yes           | Yes              |
| E-testing center    | Jul-01-2022 02:34 PM EDT Finished            | ad                  | iam                           | Session - New York           | Not attempted                 |                   |               |               | -                |
| 🗉 Surveys 👻         | Digital marketing 0 🗲                        | ad                  | Imin                          | Session - Toronto            | Not attempted                 |                   |               |               |                  |
| Training courses    | « ( 1 2 > »                                  | ■ Displayed co<br>3 | olumns                        | << < 1                       | 2 3 4 5                       | 5 <b>&gt; </b> >> | 10 🗸          | 4             | Ro               |
| "                   |                                              |                     |                               |                              |                               |                   |               |               |                  |

**<u>Note</u>**: Four candidates passed the test in this example, three failed, and the rest did not attempt.

#### 2.2 Accessing the Report builder tab

To access the **Report builder** tab, do the following:

- 1. Navigate to the Manage tests tab in the main menu.
- 2. Choose one of the desired tests.

|                     |          |           | All tests (61)<br>Manage tests     |                 |                               | + Net                   | + New test Import data - Q Search anything |                                     |           |  |  |  |  |  |
|---------------------|----------|-----------|------------------------------------|-----------------|-------------------------------|-------------------------|--------------------------------------------|-------------------------------------|-----------|--|--|--|--|--|
| f Home              |          | All tests |                                    |                 |                               |                         |                                            |                                     |           |  |  |  |  |  |
| Assignments         | *        |           | Name †↓                            | Creation date 🐊 | Status ↑↓                     | ID ↑↓                   | External ID 1                              | Creation type $~\uparrow\downarrow$ | Proctored |  |  |  |  |  |
|                     |          |           | Q Search                           |                 | Select one $ \smallsetminus $ | Q Search                | Q, Search                                  | Select one $ \smallsetminus $       |           |  |  |  |  |  |
| Users               | *        |           | Banking - Certification Exam       | Sep-07-2022     | Suspended                     | 1872                    |                                            | Generated                           | No        |  |  |  |  |  |
| 🕤 Tests 🚺           |          |           | Quick Quiz - Cryptocurrency        | Sep-07-2022     | Published                     | 1871                    |                                            | Generated                           | No        |  |  |  |  |  |
| New last            |          | 3         | Quick Quiz - Banking - 20th Centu  | Sep-07-2022     | Published                     | 1870                    |                                            | Generated                           | No        |  |  |  |  |  |
| New test            |          |           | Quick Quiz - Introduction to Banki | Sep-07-2022     | Published                     | 1869                    |                                            | Generated                           | No        |  |  |  |  |  |
| Manage tests 2      |          |           | Informatics and Computing          | Aug-17-2022     | Published                     | 1868                    |                                            | Manually created                    | No        |  |  |  |  |  |
| Manage certificates |          |           | Is your business ready for Blockc  | Aug-17-2022     | Published                     | 1867                    |                                            | Manually created                    | No        |  |  |  |  |  |
| Question pools      |          |           | Java Certification Practice Test   | Aug-17-2022     | Published                     | 1866                    |                                            | Manually created                    | No        |  |  |  |  |  |
| Cradian scales      |          |           | Principles of Taxation             | Aug-17-2022     | Published                     | 1865                    |                                            | Manually created                    | No        |  |  |  |  |  |
| Grading scales      |          |           | SQL Skill and Knowledge Assess     | Aug-17-2022     | Published                     | 1864                    |                                            | Manually created                    | Yes       |  |  |  |  |  |
| E-testing center    | *        |           | Project Management Certification   | Aug-17-2022     | Published                     | 1863                    |                                            | Manually created                    | No        |  |  |  |  |  |
| Surveys             | *        |           | Displayed columns                  |                 | < ۲                           | << < 1 2 3 4 5 > > 10 v |                                            |                                     |           |  |  |  |  |  |
| Training courses    | ÷        |           |                                    |                 |                               |                         |                                            |                                     |           |  |  |  |  |  |
| Reporting           | <b>.</b> |           |                                    |                 |                               |                         |                                            |                                     | 0         |  |  |  |  |  |
| 🕸 System            | • «      |           |                                    |                 |                               |                         |                                            |                                     |           |  |  |  |  |  |

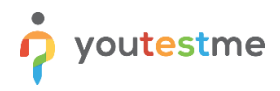

Navigate to the **Report builder** tab and:

- 1. Turn off all the columns except for the **Username**, and **Time to answer**.
- 2. Click on the **Display report** button.

|                     | ne | All tests (65)<br>Manage 1 | / Quick Quiz - Banking - 2<br>tests                                                                                                    | Oth Century                       |                             |                   |                                     | Options 👻 Q. Search anything     | 0 0 🚅 🦃 -                |  |  |  |  |  |
|---------------------|----|----------------------------|----------------------------------------------------------------------------------------------------|-----------------------------------|-----------------------------|-------------------|-------------------------------------|----------------------------------|--------------------------|--|--|--|--|--|
| A Home              |    | Settings Testi             | ng sessions Cano                                                                                                    | didates Monitoring                | Questions Grading           | configuration Rep | ort builder Summary report Managers | Proctors Authorizations Comments |                          |  |  |  |  |  |
| Assignments         | ÷  | Report builde              | er<br>sve it as a report template                                                                                                    | and use it when needed.           |                             |                   |                                     |                                  | Save as 👻 Display report |  |  |  |  |  |
| Users               | *  | Load template:             |                                                                                                    |                                   | •                           |                   |                                     |                                  | 0                        |  |  |  |  |  |
| e Tests             | •  | Dement extern              | Report columns                                                                                                    |                                   |                             |                   |                                     |                                  |                          |  |  |  |  |  |
| New test            |    | Create a new custom repo   | aport columns Edit column titles te a new custom report by selecting options from the list below. Each option will be featured as a column in the report table. |                                   |                             |                   |                                     |                                  |                          |  |  |  |  |  |
| Manage tests        |    | Group columns              | Group columns     Fred columns     Session columns     Test columns     Duestion columns     Peol columns     Custom property report columns                    |                                   |                             |                   |                                     |                                  |                          |  |  |  |  |  |
| Manage certificates |    | ai 🗌                       |                                                                                                    | D ID                              | <b>D</b>                    | Points            | Points                              |                                  |                          |  |  |  |  |  |
| Question pools      |    | External ID                | Name                                                                                                    | External ID                       | External ID<br>Text         | Total points      | Total points Score (%)              |                                  |                          |  |  |  |  |  |
| Grading scales      |    | Employee ID                |                                                                                                    | Version                           | Туре                        | Passed            | Passed                              |                                  |                          |  |  |  |  |  |
| E-testing center    | ÷  | First name                 |                                                                                                    | Version ID<br>Archived            | Correct answer Answered     |                   | Grade                               |                                  |                          |  |  |  |  |  |
| Surveys             | *  | Middle name                |                                                                                                    | Archivation date                  | Points                      |                   |                                     |                                  |                          |  |  |  |  |  |
| Training courses    | ÷  | Email Date of birth        |                                                                                                    | Result verified Verification date | Total points Time to answer |                   |                                     |                                  |                          |  |  |  |  |  |
| Reporting           | ÷  | Gender<br>Phone number     |                                                                                                    | Started Finished                  | Question pool               |                   |                                     |                                  |                          |  |  |  |  |  |
| 🕸 System            |    | Affiliation                |                                                                                                    | Time spent                        | Topic area 1                |                   |                                     |                                  |                          |  |  |  |  |  |
|                     |    | Street                     |                                                                                                    | Points                            |                             |                   |                                     |                                  |                          |  |  |  |  |  |
|                     | ** | City                       |                                                                                                    | Total points<br>Score (%)         |                             |                   |                                     |                                  |                          |  |  |  |  |  |

The picture below shows that nine candidates passed the test, just as shown in the **Candidates** tab.

|                     | All tests (61)<br>Manage                                                                                                    | / Main Demo Test       |             |              |            | Options 🔹 🔍 Q. Search anything 💿 😥 📫 🌍 🗸 |          |        |              |            |        |  |  |
|---------------------|----------------------------------------------------------------------------------------------------|------------------------|-------------|--------------|------------|------------------------------------------|----------|--------|--------------|------------|--------|--|--|
| f Home              | Settings Testing sessions Candidates Monitoring Test sections Grading configuration <b>Report builder</b> Summary report Managers Proctors Authors |                        |             |              |            |                                          |          |        |              |            |        |  |  |
| Assignments 👻       | Back to report bui                                                                                                    | Back to report builder |             |              |            |                                          |          |        |              |            |        |  |  |
| Users 👻             | Test sections                                                                                                    |                        |             |              |            |                                          |          |        |              |            |        |  |  |
| Tests 🔹             | User Test section Astronomy - Basic Knowledge Question 1                                                                                           |                        |             |              |            |                                          |          |        |              |            |        |  |  |
| New test            | Username                                                                                                    | ID                     | External ID | Text         | Туре       | Correct an                               | Answered | Points | Total points | Time to an | c      |  |  |
|                     | Adam                                                                                                    | 14644                  |             | The dimensio | True/False | 1                                        |          | 0.00   | 2            | 00:00:11   | Dir    |  |  |
| Manage tests        | Borpes                                                                                                    | 14644                  |             | The dimensio | True/False | 1                                        | 1        | 2.00   | 2            | 00:00:08   | Dir    |  |  |
| Manage certificates | anna.smith                                                                                                    | 14644                  |             | The dimensio | True/False | 1                                        | 2        | 0.00   | 2            | 00:00:08   | Dir    |  |  |
| Question pools      | Aliver62                                                                                                    | 14644                  |             | The dimensio | True/False | 1                                        | 2        | 0.00   | 2            | 00:00:10   | Dii    |  |  |
| Grading scales      | Adam                                                                                                    | 14644                  |             | The dimensio | True/False | 1                                        | 1        | 2.00   | 2            | 00:00:22   | Dir    |  |  |
|                     | Abled1997                                                                                                    | 14644                  |             | The dimensio | True/False | 1                                        | 1        | 2.00   | 2            | 00:00:11   | Dir    |  |  |
| E-testing center    | Acessier                                                                                                    | 14644                  |             | The dimensio | True/False | 1                                        | 1        | 2.00   | 2            | 00:00:36   | Dir    |  |  |
| 🗉 Surveys 👻         | student                                                                                                    | 14644                  |             | The dimensio | True/False | 1                                        | 1        | 2.00   | 2            | 00:00:35   | Dir    |  |  |
| Training courses    | aaron                                                                                                    | 14644                  |             | The dimensio | True/False | 1                                        | 2        | 0.00   | 2            | 00:00:14   | Dir    |  |  |
| Reporting           |                                                                                                    |                        |             |              | « < 1      | > >> 10 •                                |          |        |              | 🚾 🕵 Ro     | ows: 9 |  |  |

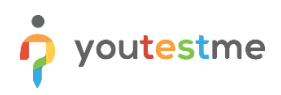

#### Click on the **Back to report builder** button.

|                     | All tests (61)    | / Main Demo Test                                                                                                    |             |              |            | Options 🔹 🔍 Q Search anything 💿 😥 🚅 🏟 🗸 |          |        |              |              |         |  |  |
|---------------------|-------------------|----------------------------------------------------------------------------------------------------|-------------|--------------|------------|-----------------------------------------|----------|--------|--------------|--------------|---------|--|--|
| Aome                | Settings Tes      | Settings Testing sessions Candidates Monitoring Test sections Grading configuration Report builder Summary report Managers Proctors Authorization < > |             |              |            |                                         |          |        |              |              |         |  |  |
| Assignments 🔹       | Back to report bu | Back to report builder                                                                                                    |             |              |            |                                         |          |        |              |              |         |  |  |
| Users 👻             |                   | Test sections                                                                                                    |             |              |            |                                         |          |        |              |              |         |  |  |
| Tests               | User              | User Test section Astronomy - Basic Knowledge Question 1                                                                                              |             |              |            |                                         |          |        |              |              |         |  |  |
| New test            | Username          | ID                                                                                                    | External ID | Text         | Туре       | Correct an                              | Answered | Points | Total points | Time to an   | c       |  |  |
|                     | Adam              | 14644                                                                                                    |             | The dimensio | True/False | 1                                       |          | 0.00   | 2            | 00:00:11     | Dir     |  |  |
| Manage tests        | Borpes            | 14644                                                                                                    |             | The dimensio | True/False | 1                                       | 1        | 2.00   | 2            | 00:00:08     | Dir     |  |  |
| Manage certificates | anna.smith        | 14644                                                                                                    |             | The dimensio | True/False | 1                                       | 2        | 0.00   | 2            | 00:00:08     | Dir     |  |  |
| Question pools      | Aliver62          | 14644                                                                                                    |             | The dimensio | True/False | 1                                       | 2        | 0.00   | 2            | 00:00:10     | Dir     |  |  |
| Grading scales      | Adam              | 14644                                                                                                    |             | The dimensio | True/False | 1                                       | 1        | 2.00   | 2            | 00:00:22     | Dir     |  |  |
|                     | Abled1997         | 14644                                                                                                    |             | The dimensio | True/False | 1                                       | 1        | 2.00   | 2            | 00:00:11     | Dir     |  |  |
| E-testing center    | Acessier          | 14644                                                                                                    |             | The dimensio | True/False | 1                                       | 1        | 2.00   | 2            | 00:00:36     | Dii     |  |  |
| Surveys             | student           | 14644                                                                                                    |             | The dimensio | True/False | 1                                       | 1        | 2.00   | 2            | 00:00:35     | Dir     |  |  |
| Training courses    | aaron             | 14644                                                                                                    |             | The dimensio | True/False | 1                                       | 2        | 0.00   | 2            | 00:00:14     | Dir     |  |  |
| Consisting          |                   |                                                                                                    |             |              | « < 1      | > >> 10 •                               |          |        |              | <b>4</b> 🗿 i | ≷ows: 9 |  |  |

Choose to display only users that failed the test and click on the **Display report** button.

| o youtestme         | All tests (61) / Main Demo Test<br>Manage tests       Options     Q     Search anything                                                                                                    |
|---------------------|----------------------------------------------------------------------------------------------------|
| A Home              | Settings Testing sessions Candidates Monitoring Test sections Grading configuration Report builder Summary report Managers Proctors Authorization < >                                                                                                    |
|                     | Affiliation Time spent 🗹 Topic area 1                                                                                                    |
| Assignments 🔹       | Street Points                                                                                                    |
|                     | City Total points                                                                                                    |
| Users 🗸             | State Score (%)                                                                                                    |
| Tests 🔺             | Country Grade                                                                                                    |
|                     | ZIP-code Passed                                                                                                    |
| New test            | Suspended                                                                                                    |
| Manage tests        | Advanced coarch                                                                                                    |
| Manage certificates | Auvaliced search allows you to build structured quarters. The simple filter filters the results according to the chosen column, criteria, and value. The group filter is a conjunction (AND) or disjunction (OR) of more filters. Negation can be applied to any filter. |
| Question pools      | ▲ Not AND ✓ Options ▼                                                                                                    |
| Grading scales      | Not Passed V equal V No V Options V                                                                                                    |
| E-testing center    | Test section groups<br>See aggregated results for multiple test sections by creating a test sections group. This option is available for tests with sections only.                                                                                                    |
| Surveys 🔻           | Test section groups: Test section group columns Points Total points Score (%) Grade Passed                                                                                                    |
| Training courses    | Add test section group                                                                                                    |
| Departing T         |                                                                                                    |

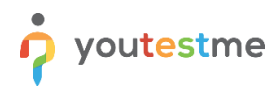

The picture below shows that three candidates failed the test, just as shown in the **Candidates** tab.

|                     | All tests (61<br>Manage                                                                                                    | All tests (61) / Report Builder Test<br>Manage tests |                              |                  |            |                    |                   |              |                            |                |         |  |
|---------------------|----------------------------------------------------------------------------------------------------|------------------------------------------------------|------------------------------|------------------|------------|--------------------|-------------------|--------------|----------------------------|----------------|---------|--|
| ft Home             | Settings Testing sessions Candidates Monitoring Test sections Grading configuration Report builder Summary report Managers Proctors Authori |                                                      |                              |                  |            |                    |                   |              |                            |                |         |  |
| Assignments 👻       | Back to report bu                                                                                                    | Back to report builder                               |                              |                  |            |                    |                   |              |                            |                |         |  |
| Users 👻             | User                                                                                                    | User                                                 |                              |                  |            |                    |                   |              |                            |                |         |  |
| New test            | ID                                                                                                    | External ID                                          | Username                     | Employee ID      | First name | Last name          | Middle name       | Email        | Date of birth              | Gender         | F       |  |
| Manage tests        | 10663                                                                                                    | 025454                                               | Chantelle_Ho<br>Ashley_Parso | 961405<br>542100 | Chantelle  | Houston<br>Parsons | Kimberly<br>Peter | noreply@yout | Mar-29-1984<br>Jun-04-1990 | Female<br>Male | (5      |  |
| Manage certificates | 10659                                                                                                    |                                                      | Laura_Higgins                |                  | Laura      | Higgins            |                   | noreply@yout | Feb-20-1989                | Female         | (5      |  |
| Question pools      | 10646                                                                                                    | 875216                                               | Philip_Rhodes                | 021584           | Philip     | Rhodes             | Keith             | noreply@yout | Mar-02-1992                | Male           | 41      |  |
| Grading scales      | 10642                                                                                                    | 000841                                               | Leroy_Howell                 | 006875           | Leroy      | Howell             | Gerald            | noreply@yout | May-20-1970                | Male           | 41      |  |
| Extenting center    | 10644                                                                                                    | 577403                                               | Hunt_Morton                  | 540122           | Hunt       | Morton             | Louis             | noreply@yout | Jun-07-1967                | Male           | 41      |  |
| w creating center   |                                                                                                    |                                                      |                              |                  | << 1       | > >> 10 ~          |                   |              |                            | 🤹 💶 R          | Rows: 6 |  |
| Surveys             |                                                                                                    |                                                      |                              |                  |            |                    |                   |              |                            |                |         |  |
| Training courses    |                                                                                                    |                                                      |                              |                  |            |                    |                   |              |                            |                |         |  |
| Reporting           |                                                                                                    |                                                      |                              |                  |            |                    |                   |              |                            |                |         |  |